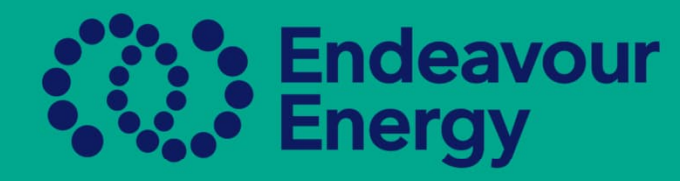

## A Guide how to Link an existing Authorised Person to your Company Profile

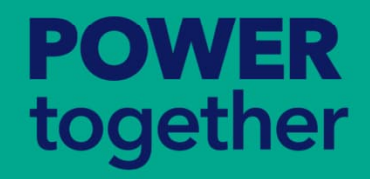

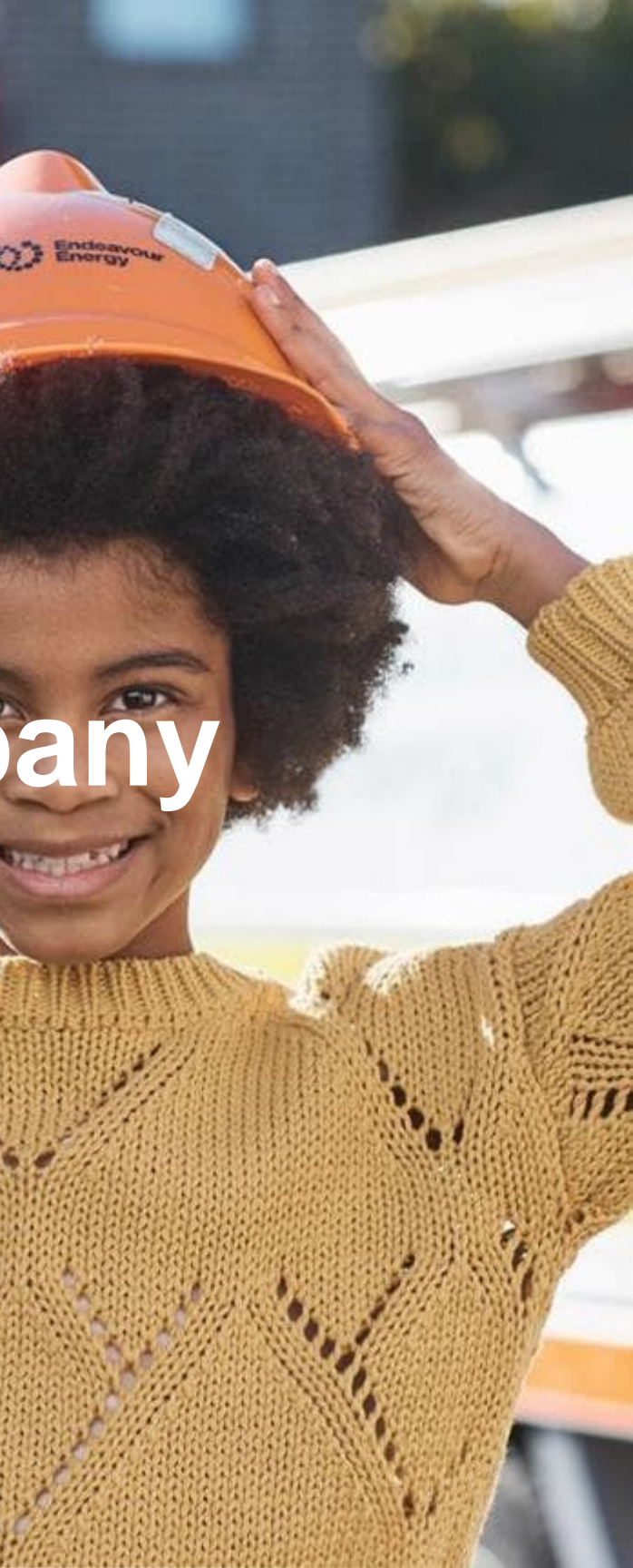

To link an existing authorised person in Beakon to your company profile, you must have the following details

- First Name
- Last Name
- D.O.B.

| Click | On | ASF | P/Al | JP |
|-------|----|-----|------|----|
|       |    |     |      |    |

| ASF  | /AUP ~    | Payme     | nt Histo | ory ~ |  |
|------|-----------|-----------|----------|-------|--|
| A    | SP/AUP    |           |          |       |  |
| А    | uthorisat | tions Rep | oort     |       |  |
| PL . |           |           |          |       |  |
| 511  |           |           |          |       |  |

| Click on C | reate in the |
|------------|--------------|
| ASP/AUP    | Area         |

| Select |          | ~ |
|--------|----------|---|
| Equals | ~        |   |
|        | <b>#</b> |   |
|        |          | ~ |

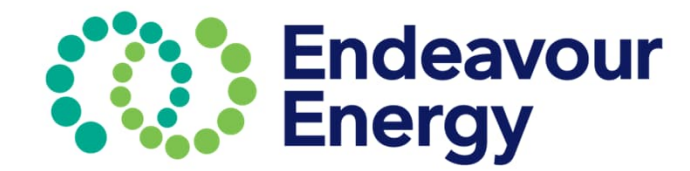

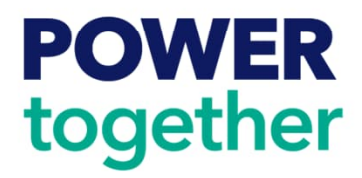

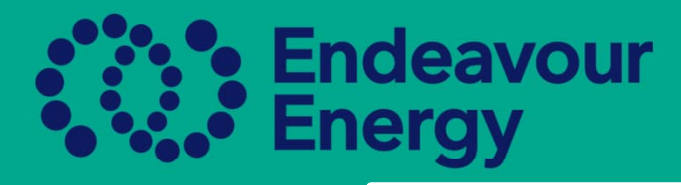

- Enter First Name, D.O.B. and Last Name
- Tab across and if the AUP exists it will ask you if you wish to Link Profile
- Once profile is linked click Save.
- Then continue to add the authorisations, and other documents if required.

| Your Information   |              |   |                                                                       |                        |                  |                |
|--------------------|--------------|---|-----------------------------------------------------------------------|------------------------|------------------|----------------|
| A Your Information |              |   |                                                                       |                        |                  |                |
| Type: *            | AUP          | • |                                                                       |                        |                  |                |
| First Name: *      | Cameron      |   | D.O.B: *                                                              |                        | 29/8/1986        | Ħ              |
| Last Name: *       | Good         |   | Phone Mo                                                              | obile: *               | <b>***</b> +61 • |                |
| User Name: *       |              |   | User already exists                                                   |                        |                  |                |
| Role: *            | All selected | ~ |                                                                       |                        |                  | No file chosen |
| AUP Information    |              |   | The user already exists and is linked to another company. Do company? | you want to link his p | rofile to your   |                |
|                    |              |   |                                                                       |                        | _                |                |
|                    |              |   |                                                                       |                        |                  |                |

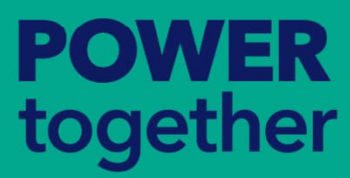

## rofile quired.

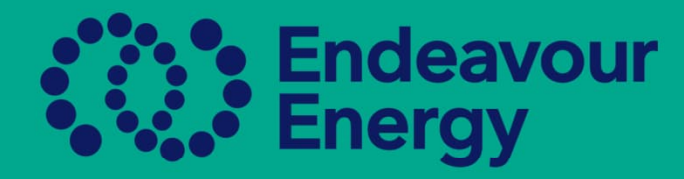

- If the AUP record is Active, please ensure email and phone numbers are correct.
- If the AUP record is Inactive, please email the following details to the Authorisations Team to be re-activated.
- NAAS ID if known, Name, DOB, AUP email address & mobile phone number

| A Your Information |          |                 |            |
|--------------------|----------|-----------------|------------|
| Type: *            | AUP      |                 |            |
| First Name: *      | Cameron  | D.O.B: *        | 29/08/1986 |
| Last Name: *       | Good     | Phone Mobile: * | +61 -      |
| User Name: *       | ######## | Status: *       | Active ~   |
|                    |          |                 |            |
| OWED               |          |                 |            |
| ogether            |          |                 |            |
|                    |          |                 |            |

## rrect. orisations Team to be

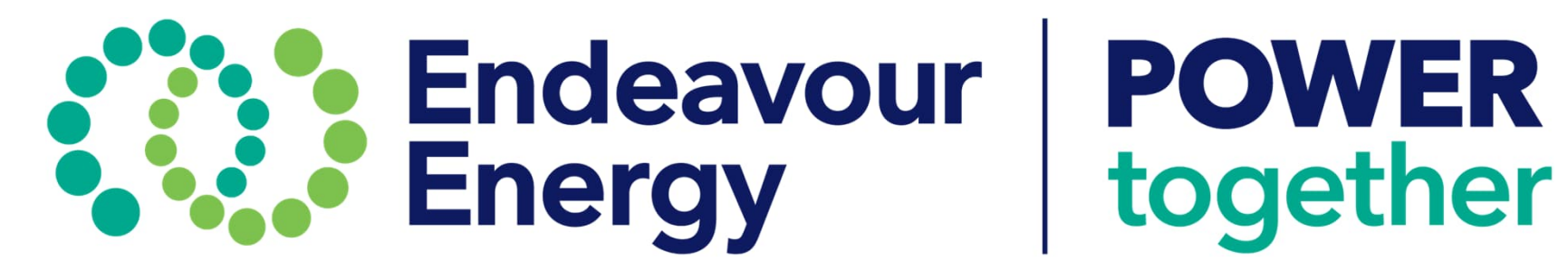